# Tips & Trick

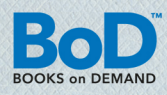

# ATT SKAPA EN TRYCKFÖRLAGA MED INDESIGN

Här får du steg för steg reda på vilka inställningar som används när en professionell layout görs med programmet InDesign, samt vilka färginställningar som är nödvändiga för att producera en högklassig tryckförlaga.

#### Sidans inställningar:

När du planerar layouten börjar du med att skapa ett dokument, bestämma sidstorleken och ange marginaler och spalter. Välj ▶ Arkiv ▶ Nytt ▶ Dokument.

**Antal sidor:** Ange dokumentets sammanlagda sidantal. Du kan förändra sidantalet när som helst.

**Visa uppslag:** Aktivera denna funktion för att skapa motstående sidor.

Sidstorlek: Ange det valda bokformatets bredd och höjd här.

**Marginaler:** Med hjälp av marginalinställningarna anger du bokens sättningsområde.

**Utfall:** Om du vill placera bilder, som når ut till kanterna, i bokblocket lägger du till en beskärningskant på varje sida över **>** *Fler alternativ*. Hos BoD ska beskärningskanten vara 5 mm.

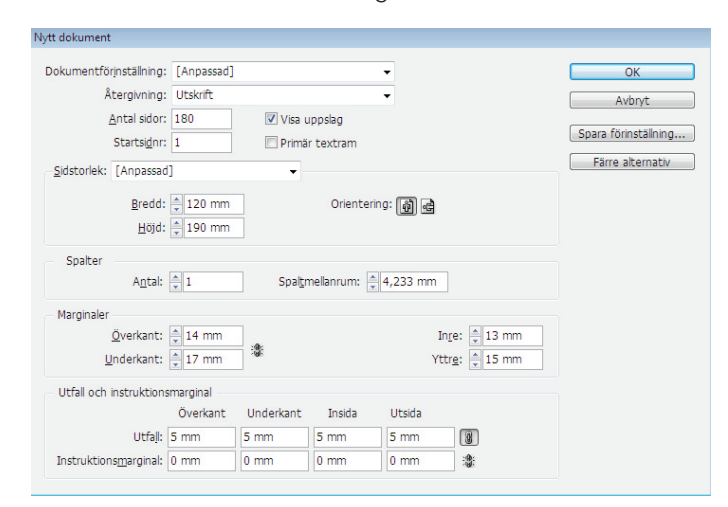

Exempel på hur du skapar ditt dokument.

#### Användning av mallar:

En mall är som en bakgrund, som kan användas snabbt på ett

flertal sidor. Använd dig av mallar om din bok innehåller element som placeras på många sidor, på samma ställe, såsom sidnumrering eller logon. På så vis sparar du tid när du gör layouten. Du kan skapa, kontrollera och använda mallar genom sidpaletten som du finner under **Fönster Sidor**.

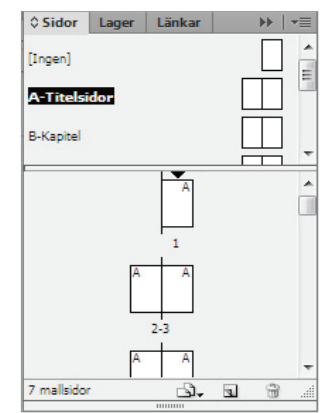

Sidpalett till att skapa en mall för olika sidtyper.

#### Att överföra en Word-fil till InDesign:

När du formaterat texten klart och gjort alla korrigeringar i Word, kan texten överföras till InDesign genom att du klickar på **>** Arkiv

 Placera. I följande fönster väljer du en fil, sätter hake framför
 Visa importalternativ och bestämmer vilka delar av Word-texten som ska överföras. Samtidigt kan du välja om du vill att InDesign ska använda typografiska citattecken. Observera att du håller shifttangenten nedtryckt samtidigt som du placerar texten. På så sätt skapas ett automatiskt textflöde; placeringsmarkören ska samtidigt omvandlas till "en orm".

#### Alternativ för Microsoft Word-import (Sisustiedosto.docx

| nkludera                                         |                                                | AVDIVE               |
|--------------------------------------------------|------------------------------------------------|----------------------|
| 🗹 Innehâllsförteckning                           | V Fotnoter                                     | Spara förinställning |
| 🕼 Index                                          | Slutkommentarer                                |                      |
| Alternativ                                       |                                                |                      |
| Använd typografiska citattecken                  |                                                |                      |
| Formatering                                      |                                                |                      |
| Ta bort format och formatering f                 | ån text och tabeller                           |                      |
| 🗌 Bevara lokala åsidosättningar                  |                                                |                      |
| Konvertera tabeller till Oformater               | ade tabeller 👻                                 |                      |
| Bevara format och formatering frä                | in text och tabeller                           |                      |
| Manuella sidbrytningar: Bevara sid               | brytningar 👻                                   |                      |
| 🗹 Importera textbundna bilder                    | 🗹 Spåra ändringar                              |                      |
| Importera format som inte anvä                   | inds 🔲 Konvertera punkter och nummer till text |                      |
|                                                  |                                                |                      |
| <ul> <li>Importera format automatiskt</li> </ul> |                                                |                      |
| Styckeformatkonflikter:                          | Använd InDesign-formatdefinition -             |                      |
| Teckenformatkonflikter:                          | Använd InDesign-formatdefinition               |                      |
|                                                  |                                                |                      |

Det finns olika alternativ för hur du kan importera Word-filen.

### Att lägga till sidnummer:

För att numrera sidor gör du en textram på mallsidan och väljer ► Text ► Infoga specialtecken ► Märken ► Aktuellt sidnummer.

| Text Objekt Tabell Visa Fönste                                 | r Hjälp Br                                            | 90 % 🔻 🛛 🗮 🔻 🔍 🖛                      |                                     | Grundläggande 👻                    | Q              |     |
|----------------------------------------------------------------|-------------------------------------------------------|---------------------------------------|-------------------------------------|------------------------------------|----------------|-----|
| Teckensnitt<br>Storlek                                         | ><br>>                                                | 100 %      ▼                          | • <b>T</b> • A.                     | [Inget]<br>Svenska                 |                | 1   |
| Tecken<br>Stycke<br>Tabbar<br>Infoga tecken<br>Artikel         | Ctrl+T<br>Alt+Ctrl+T<br>Skift+Ctrl+T<br>Alt+Skift+F11 | 130 140 150 160 17                    | 70 180 190                          | 200 210 220 230                    | 240, 250 ×     | € ♦ |
| Teckenformat<br>Styckeformat                                   | Skift+F11<br>F11                                      |                                       |                                     |                                    | _              |     |
| Skapa textkonturer<br>Sök efter teckensnitt<br>Ändra skiftläge | Skift+Ctrl+O                                          |                                       |                                     |                                    |                |     |
| Bantext                                                        | •                                                     |                                       |                                     |                                    |                |     |
| Anteckningar<br>Spåra ändringar                                | )<br>}                                                |                                       |                                     |                                    | E              |     |
| Infoga fotnot<br>Fotnotsalternativ för dokument                |                                                       |                                       |                                     |                                    |                |     |
| Hyperlänkar och korsreferenser<br>Textvariabler                | 5<br>5                                                |                                       |                                     |                                    |                |     |
| Punktlistor och numrerade listor                               | •                                                     |                                       |                                     |                                    |                |     |
| Infoga specialtecken                                           | •                                                     | Symboler                              | +                                   |                                    |                |     |
| Infoga tomt utrymme                                            | •                                                     | Märken                                | Akt                                 | tuellt sidnummer                   | Alt+Skift+Ctrl | I+N |
| Infoga brytningstecken<br>Fyll med platshållartext             | •                                                     | Bindestreck och streck<br>Citattecken | <ul> <li>Nă</li> <li>För</li> </ul> | sta sidnummer<br>egående sidnummer |                |     |
| Visa dolda tecken                                              | Alt+Ctrl+I                                            | Annat                                 | Av:                                 | snittsmärke                        |                |     |

# Tips & Trick

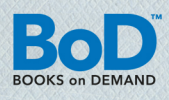

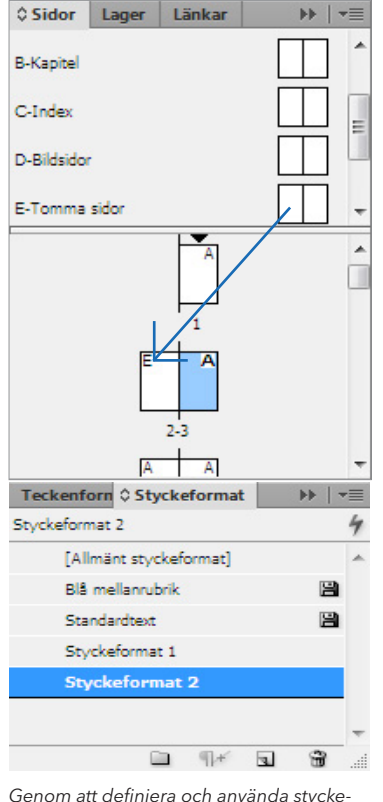

format konsekvent, skapas en enhetlig layout enkelt och lätthanterligt. Om du inte vill ha sidnumrering på vissa sidor (som t.ex. på smutstiteln eller tryckortsidan), skapar du en mall utan sidnumrering och drar denna mall i sidpaletten till sidan i fråga.

### Att använda avsnittsformat:

Det rekommenderas att jobba med format som tillämpar bestämda attribut på hela textytan. Med hjälp av format sparar du tid när du använder och ändrar textformateringar och dokumenten blir enhetliga. Under > Text > Styckeformat kan du skapa och tillämpa format.

### Färghantering vid skapandet av digitala tryckförlagor:

BoD använder sig av RGBworkflow, vilket innebär att du borde skapa och över-

föra din tryckförlaga i RGB-färgformat till BoD. BoD omvandlar din tryckförlaga till CMYK-format strax innan tryck, så att ett högst möjligt färgformat, oavsett maskin, ska bibehållas under arkiveringen. Erfarna användare rekommenderas tillämpa en RGB-färgprofil redan i grafikprogrammet, om möjligt ECI-RGB (nedladdning under www.bod.se/hjalp.html?cmd=CONTENT&pid=3722&title=softwa re). Tillämpa färgprofilen kontinuerligt och använd inte olika färgprofiler. I InDesign aktiverar du färginställningen över **>** *Redigera* **>** *Färginställningar*.

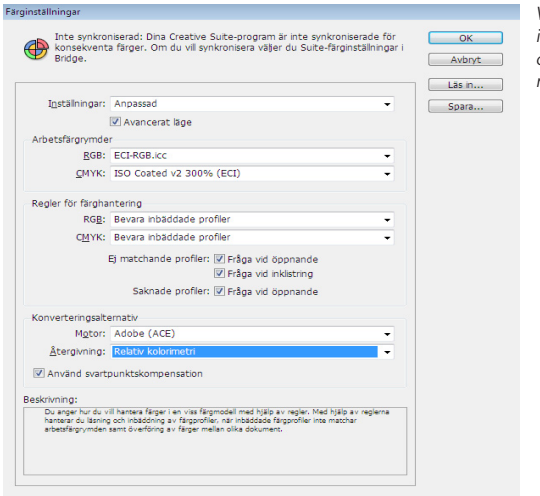

Vid tryckförlagor i färg borde dessa färginställningar göras.

## Att skapa en pdf-tryckförlaga

Fr.o.m. InDesign-versionen CS är det lätt att skapa en tryckförlaga för BoD på följande sätt: Välj ► *Arkiv* ► *Exportera*, i följande fönster anger du namnet och den önskade målmappen för tryckförlagan och väljer format under ► *Filformat* ► *Adobe PDF*. Inställningarna gör du sedan enligt bilderna. I princip är det viktigt att du väljer inställningen PDF\_/X-3:2002, då denna i motsats till PDF/X-1 accepterar färgprofilen RGB.

| Standard:                                                                                                    | PDF/X-3:2002                                                                                                    | -                                                                                                    |                                                                                                    | Ko                                                                                                    | mpatibilt                                                                                                    | et: Acrobat 4 (PD                                                                                                    | F 1.3)                                                                                                    | -       |                              |
|----------------------------------------------------------------------------------------------------|----------------------------------------------------------------------------------------------------|----------------------------------------------------------------------------------------------------|----------------------------------------------------------------------------------------------------|----------------------------------------------------------------------------------------------------|----------------------------------------------------------------------------------------------------|----------------------------------------------------------------------------------------------------|----------------------------------------------------------------------------------------------------|---------|------------------------------|
| Alimant                                                                                                    | Allmänt                                                                                                    |                                                                                                    |                                                                                                    |                                                                                                    |                                                                                                    |                                                                                                    |                                                                                                    |         |                              |
| Komprimering<br>Märken och utfall<br>Utdata<br>A vancerat                                                                                                    | Beskrivning:                                                                                                    | Använd de h<br>kontrolleras<br>utbyte av gr<br>kompatibla P                                                                                                    | är inställnir<br>eller som n<br>afiskt innel<br>DF-dokum                                                                                                    | ngarna om du vil<br>nåste motsvara P<br>håll. Mer informa<br>ent finns i använ                                                                                                    | l skapa Ad<br>DF/X-3:20<br>ition om h<br>darhandb                                                                                                    | lobe PDF-dokumer<br>002, en ISO-stand<br>nur man skapar PD<br>oken till Acrobat.                                                                                                    | it som ska<br>ard för<br>F/X-3-<br>Skapade                                                                                                    | ^       |                              |
| Skydd<br>Semmenfettning                                                                                                    | Sidor                                                                                                    | PDF-dokume                                                                                                    | nt kan öp;                                                                                                    | onas i Acrobat o                                                                                                    | ch Adobe                                                                                                    | Reader 4.0 och se                                                                                                    | enare.                                                                                                    | *       |                              |
|                                                                                                    | Interva                                                                                                    | 1: 1                                                                                                    |                                                                                                    |                                                                                                    |                                                                                                    |                                                                                                    |                                                                                                    |         |                              |
|                                                                                                    | <ul> <li>Sidor</li> <li>Uppslag</li> </ul>                                                                                                    | 1                                                                                                    |                                                                                                    |                                                                                                    |                                                                                                    |                                                                                                    |                                                                                                    |         |                              |
|                                                                                                    | Alternativ<br>Bädda i<br>Optir                                                                                                    | n sidminiatyrb<br>portera till Ado                                                                                                    | Mer<br>be PDF                                                                                                    |                                                                                                    | III Visa I                                                                                                    | PDE efter export                                                                                                    |                                                                                                    | Ĩ       |                              |
|                                                                                                    | 🖾 Skap                                                                                                    | Adobe <u>P</u> DF-för                                                                                                    | inställning:                                                                                                    | [PDF/X-3:2002]                                                                                                    | (ändrade)                                                                                                    |                                                                                                    |                                                                                                    |         |                              |
|                                                                                                    | Exporte                                                                                                    |                                                                                                    | Standard:                                                                                                    | PDF/X-3:2002                                                                                                    | -                                                                                                    |                                                                                                    | Ko <u>m</u> pati                                                                                                    | biltet: | Acrobat 4 (PDF 1.3)          |
|                                                                                                    | Inkluder                                                                                                    | Komprimering                                                                                                    |                                                                                                    | Etrabidar                                                                                                    |                                                                                                    |                                                                                                    |                                                                                                    |         |                              |
|                                                                                                    | Hype                                                                                                    | Märken och utfall<br>Utdata                                                                                                    |                                                                                                    | Biku                                                                                                    | bisk nedsa                                                                                                    | mpling til 🗸 👻                                                                                                    | 300                                                                                                    |         | pixlar per tum               |
|                                                                                                    | Interakt                                                                                                    | Avancerat                                                                                                    |                                                                                                    |                                                                                                    |                                                                                                    | för bijder över                                                                                                    | 450                                                                                                    |         | bildpunkter per tum          |
| Spara förinställning                                                                                                    |                                                                                                    | Sammanfattning                                                                                                    |                                                                                                    | Bi                                                                                                    | dkvalitet:                                                                                                    | Automatisk (JPEG)<br>Maximal                                                                                                    | •                                                                                                    | Rut     | storigk: 128                 |
|                                                                                                    |                                                                                                    |                                                                                                    |                                                                                                    | Biku                                                                                                    | bisk nedsa                                                                                                    | mpling til 👻                                                                                                    | 300                                                                                                    |         | bildpu <u>n</u> kter per tum |
|                                                                                                    |                                                                                                    |                                                                                                    |                                                                                                    | Kana                                                                                                    | rimering                                                                                                    | för bilder under:<br>Automatisk (1850)                                                                                                    | 450                                                                                                    | Pr-1    | bildpunkter per tum          |
|                                                                                                    |                                                                                                    |                                                                                                    |                                                                                                    | Bi                                                                                                    | dkyaltet:                                                                                                    | Maximal •                                                                                                    | •                                                                                                    | Kuş     | Stones. 120                  |
| nliat dossa                                                                                                    |                                                                                                    |                                                                                                    |                                                                                                    | Monokroma I<br>Biku                                                                                                    | bilder<br>bisk nedsa                                                                                                    | mpling til 🗸 👻                                                                                                    | 1200                                                                                                    |         | pixlar per t <u>u</u> m      |
| ställningar                                                                                                    |                                                                                                    |                                                                                                    |                                                                                                    |                                                                                                    |                                                                                                    | för bilder över                                                                                                    | 1800                                                                                                    |         | bidpunkter per tum           |
| stainnigai                                                                                                    |                                                                                                    |                                                                                                    |                                                                                                    | Komprimerin                                                                                                    | g: CCITT                                                                                                    | Grupp 4 👻                                                                                                    |                                                                                                    |         |                              |
| apar du en                                                                                                    |                                                                                                    |                                                                                                    |                                                                                                    | Komprimera                                                                                                    | text och                                                                                                    | teckningar                                                                                                    |                                                                                                    | 🖾 Bes   | skär bilddata utanför ra     |
| vektörlaga                                                                                                    |                                                                                                    |                                                                                                    |                                                                                                    |                                                                                                    |                                                                                                    |                                                                                                    |                                                                                                    |         |                              |
| yckionaga                                                                                                    |                                                                                                    |                                                                                                    |                                                                                                    |                                                                                                    |                                                                                                    |                                                                                                    |                                                                                                    |         |                              |
| om lämpar sig                                                                                                    |                                                                                                    |                                                                                                    |                                                                                                    |                                                                                                    |                                                                                                    |                                                                                                    |                                                                                                    |         |                              |
| om lämpar sig<br>Tr BoD                                                                                                    | Exportera till a                                                                                                    | Adobe PDF                                                                                                    |                                                                                                    |                                                                                                    |                                                                                                    |                                                                                                    |                                                                                                    |         |                              |
| om lämpar sig<br>ir BoD.                                                                                                    | Exportera till A                                                                                                    | Adobe PDF                                                                                                    | [PDF/X-3:                                                                                                    | 2002] (ändrade)                                                                                                    |                                                                                                    |                                                                                                    |                                                                                                    |         | •                            |
| om lämpar sig<br>ir BoD.                                                                                                    | Exportera till Adobe <u>P</u> DF                                                                                                    | Adobe PDF<br>-förinställning:<br>Stjandard:                                                                                                    | [PDF/X-3::<br>PDF/X-3:2                                                                                                    | 2002] (andrade)<br>2002 -                                                                                                    |                                                                                                    | Кошр                                                                                                    | atbiltet: Ac                                                                                                    | robat 4 | • (PDF 1.3) •                |
| om lämpar sig<br>ir BoD.                                                                                                    | Exportera till Adobe <u>P</u> DF                                                                                                    | Adobe PDF<br>-förinställning:<br>Stjandard:                                                                                                    | (PDF/X-3::<br>PDF/X-3:2<br>Märken                                                                                                    | 2002] (andrade)<br>2002 –<br>och utfall                                                                                                    |                                                                                                    | Кошр                                                                                                    | atibiltet: Ac                                                                                                    | robat 4 | • (PDF 1.3) •                |
| om lämpar sig<br>ir BoD.                                                                                                    | Exportera till J<br>Adobe <u>P</u> DF<br>Almänt<br>Komprimering                                                                                                    | Adobe PDF<br>-förinställning:<br>Standard:                                                                                                    | [PDF/X-3::<br>PDF/X-3:2<br>Märken<br>Märker                                                                                                    | 2002] (andrade)<br>2002 –<br>och utfall<br>n                                                                                                    |                                                                                                    | Komp                                                                                                    | atibiltet: Ac                                                                                                    | robat 4 | •<br>I (PDF 1.3) •           |
| om lämpar sig<br>ir BoD.                                                                                                    | Exporters till A<br>Adobe <u>p</u> DF<br>Allmänt<br>Komprimering<br>Marken och u<br>Utdate                                                                                                    | Adobe PDF<br>-förinstallning:<br>Standard:<br>                                                                                                    | [PDF/X-3::<br>PDF/X-3:2<br>Märken<br>Märken                                                                                                    | 2002] (ändrade)<br>2002 –<br>och utfall<br>n<br>i skrivarmärken                                                                                                    |                                                                                                    | Komp<br>Typ: Stanc                                                                                                    | atbiltet: Ac                                                                                                    | robat 4 | •<br>(PDF 1.3) •             |
| om lämpar sig<br>ir BoD.                                                                                                    | Exportera till A<br>Adobe PDF<br>Almänz<br>Komprimering<br>Marken och e<br>Utdata<br>A vancerat<br>Skydd                                                                                                    | Adobe PDF<br>-forinstallning:<br>Standard:                                                                                                    | [PDF/X-3::<br>PDF/X-3:2<br>Märken<br>Märker                                                                                                    | 2002] (andrade)<br>002 - och utfall<br>n<br>s skrivarmärken<br>Skarmärken                                                                                                    |                                                                                                    | Komp<br>Typ: Stanc<br>gredd: 0,25                                                                                                    | atbiltet: Ac                                                                                                    | robat 4 | •<br>(PDF 1.3) •             |
| om lämpar sig<br>ir BoD.                                                                                                    | Exportera till A<br>Adobe <u>PDF</u><br>Allmänt<br>Kompolmering<br>Marken och o<br>Utdata<br>Avancerat<br>Skydd<br>Sammanfaton                                                                                                    | Adobe PDF<br>-förinställning:<br>Standard:                                                                                                    | [PDF/X-3:2<br>PDF/X-3:2<br>Märken<br>Alla                                                                                                    | 2002] (ändrade)<br>002 –<br>och utfall<br>n<br>e skrivarmärken<br>Skarmärken<br>Passmärken<br>Pargkartor                                                                                                    |                                                                                                    | Komp<br>Typ: Stan<br>Bredd: 0,25<br>Förskjutning: 2,1                                                                                                    | atbiltet: Ac                                                                                                    | robat 4 | •<br>(PDF 1.3) •             |
| om lämpar sig<br>ir BoD.                                                                                                    | Exportera till A<br>Adobe <u>D</u> DF<br>Allmänt<br>Kompsinneng<br>Makana<br>Utdata<br>Avanceat<br>Skydd<br>Sammanfattin                                                                                                    | Adobe PDF<br>-förinstallning:<br>Standard:<br>fal                                                                                                    | [PDF/X-3::<br>PDF/X-3:2<br>Märken<br>Märken<br>Alla                                                                                                    | 2002] (ändrade)<br>002  och utfall<br>n<br>skrivarmärken<br>Utfalismärken<br>Pärgkartor<br>Sidinformation                                                                                                    |                                                                                                    | Komp<br>Typ: Stanc<br>Bredd: 0.25<br>Förskjutning: 🗍 2,1                                                                                                    | atbiltet: Ac                                                                                                    | robat 4 | •<br>(PDF 1.3) •             |
| om lämpar sig<br>ir BoD.                                                                                                    | Expertera till J<br>Adobe <u>por</u><br>Alimane<br>Komponeng<br>Makan adi y<br>Utalas<br>Avancest<br>Skydd<br>Sammanfatin                                                                                                    | Adobe PDF<br>-förnställning:<br>Standard:<br>Ifal                                                                                                    | [PDF/X-3:2<br>PDF/X-3:2<br>Märken<br>Ala<br>S<br>Utfal d                                                                                                    | 2002] (ändrade)<br>002 - o<br>och utfall<br>n<br>s skrivmärken<br>Skärmärken<br>Pässmärken<br>Pärgkartor<br>Sidnformation<br>och instruktionsmu<br>vänd dokumentut                                                                                                    | irginal                                                                                                    | Kogge<br>Typ: Stand<br>Bredd: 0.25<br>Forsigutning: 2.1                                                                                                    | atbiltet: Ac                                                                                                    | robat 4 | (PDF 1.3)                    |
| om lämpar sig<br>in BoD.                                                                                                    | Exportera till J<br>Adobe gDP<br>Almant<br>Kompringer<br>Kompringer<br>Singd<br>Sammarfacto                                                                                                    | Adobe PDF<br>-formstallning:<br>Standard:                                                                                                    | [PDF/X-3:2<br>PDF/X-3:2<br>Märken<br>Märker<br>Ala<br>Utfal<br>Utfal<br>Utfal<br>Utfal                                                                                                    | 2002] (andrade)<br>002 • och utfall<br>n skrivarmärken<br>Skarmärken<br>Utfallsmärken<br>Pärgkartor<br>Skalmformation<br>och instruktionarm<br>vand dokumentut<br>kant: Som providentut                                                                                                    | arginal<br>falisinstalin                                                                                                    | Kogg<br>Typ: Stanc<br>Bredd: 0.25<br>Forskjutning: 2.1                                                                                                    | atbiltet: Ac                                                                                                    | robat 4 | * (PDF 1.3) *                |
| om lämpar sig<br>ir BoD.                                                                                                    | Exportera till J<br>Adoba gDF<br>Almán:<br>Komponenny<br>Makan ya k<br>Utata<br>A vanavit<br>Syno<br>Sammarfath                                                                                                    | Adobe PDF<br>-formstallning:<br>Standard:                                                                                                    | [PDF/X-3:2<br>PDF/X-3:2<br>Märken<br>Alla<br>Utfall d<br>Utfall d<br>Utfall d<br>Utfall d<br>Utfall d<br>Utfall d<br>Utfall d                                                                                                    | 2002) (andrade)<br>002 – och utfall<br>n<br>skarmärken<br>Skarmärken<br>Skar                                                                        | arginal<br>falisinstalin                                                                                                    | Komp<br>Typ: Stanc<br>Bredd: 0.25<br>Forskjutning: 2.1<br>Inger<br>Inger<br>Vttrg: 0.5 m                                                                                                    | atbiltet: Ac                                                                                                    | robat 4 | • (PDF 1.3) •                |
| om lämpar sig<br>ir BoD.                                                                                                    | Exportera till J<br>Adobe gDF<br>Alman:<br>Matanen eth<br>Komponnen<br>Matanen eth<br>Komponnen<br>Matanen eth<br>Komponnen<br>Saud<br>Sammar/aton                                                                                                    | Adobe PDF<br>-förmstallning:<br>Sgandard:<br>Infa                                                                                                    | [PDF/X-3:2<br>PDF/X-3:2<br>Marken<br>Alaka<br>Utfall<br>Utfall<br>Qutfall<br>Qutfall<br>Qutfall                                                                                                    | 2002] (andrade)<br>002 •<br>och utfall<br>n<br>skarmärken<br>Skarmärken<br>Ska                                                                      | arginal<br>falisinstalin                                                                                                    | Kogge<br>Typ: Stanc<br>Bredd: 0.25<br>Forskjutning: 2.7<br>Inger<br>Jnger<br>Vttrg: 2.5 m                                                                                                    | atbiltet: Ac                                                                                                    | robat 4 | (PDF 1.3) -                  |
| om lämpar sig<br>ir BoD.                                                                                                    | Exporters till J<br>Adobe gDF<br>Kongenerge<br>Manager<br>Antegenerge<br>Styde<br>Samma-dage                                                                                                    | Adobe PDF<br>-förmstallning:<br>Standard:<br>rei                                                                                                    | [PDF/X-3:2<br>PDF/X-3:2<br>Märken<br>Ala<br>ala<br>utfal<br>utfal<br>utfal<br>utfal<br>utfal<br>utfal<br>utfal                                                                                                    | 2002] (andrade)<br>002 • John<br>004 urtali<br>n<br>skrivarmärken<br>Skrivarmärken<br>Skrivarmärken<br>Skrivarmärken<br>Skrivartor<br>Skrivartor<br>Skrivar<br>Skrivartor<br>Skrivartor<br>Skrivartor<br>Skrivartor<br>Skrivartor<br>S                                                                        | rginal<br>falisinstalin<br>@<br>smarginal                                                                                                    | Kagg<br>Typ: Stant<br>Bredd: 0.25<br>Forskjutning: 12.1<br>Inger<br>Vitrag: 218 m                                                                                                    | atbiltet: Ac                                                                                                    | robat 4 | (PDF 1.3)                    |
| in lämpar sig                                                                                                    | Coponen till J<br>Adobe gor<br>Almarc<br>Komponeng<br>Malana<br>V Urters<br>Skydd<br>Samonardigo                                                                                                    | Adobe PDF<br>-fornstallning:<br>Standard:<br>Mail                                                                                                    | [PDF/X-3:2<br>PDF/X-3:2<br>Märken<br>Märken<br>Alla<br>Märken<br>Märken<br>Märk | 2002] (andrade)<br>002 • o<br>och utfall<br>n<br>skrytamärken<br>Skamärken<br>Päspkartar<br>Skanformation<br>och instruktionem<br>vänd dokumentut<br>kant: $\frac{1}{20}$ 5 mm<br>kant $\frac{1}{20}$ 5 mm                                                                                                    | rginal<br>falisinstalin<br>smarginal                                                                                                    | Komp<br>Type: Stand<br>Bredd: 0.25<br>Fronklutning: 2.2<br>Fronklutning: 2.2<br>Inger<br>Inger                                                                                                    | atbiltet: Ac                                                                                                    | robat 4 | ( (PDF 1.3)                  |
| Exporten UI Adobe P                                                                                                    | Exponent till J<br>Adobe (Dp F<br>Komponenty)<br>Uters<br>Skydd<br>Sammarfagy<br>D                                                                                                    | Adobe PDF<br>-formstallning:<br>Sgandard:<br>Irra<br>mg                                                                                                    | [PDF/X-3:2<br>PDF/X-3:2<br>Märken (<br>Märken)<br>Märken<br>Alla<br>I<br>Utfall<br>Qver<br>Utfall<br>Qver<br>Under                                                                                                    | 2002] (andrade)<br>och utfal<br>n<br>skarvarhärken<br>skarvarhärken<br>skarv                                                                                                    | rginal<br>falsinstalin<br>:@:<br>smarginal                                                                                                    | Kogy<br>Typ: Stanta<br>Bredd: 0.25<br>Forskjutning: 2.1<br>Inger<br>Vitzg: 2.5 m                                                                                                    | atbiltet: Ac                                                                                                    | robat 4 | • (PDF 1.3) •                |
| Exporters till Adolse P<br>Adolse Eporters till Adolse P                                                                                                    | Exporter till<br>Adobe por<br>Almak<br>Romonword<br>Some<br>Sammarken<br>Sammarken<br>Sammarken                                                                                                    | Adobe PDF                                                                                                    | [PDF/X-3:2<br>PDF/X-3:2<br>Märken<br>Märker<br>Märker<br>Mä | 2002] (andrade)<br>002 - )<br>och utfall<br>skrivarmärken<br>Sakrivarmärken<br>Sa | irginal<br>falsinstalin<br>@ @ @                                                                                                    | Kagg<br>Typ: Stanc<br>Bredd: 0.25<br>Fornsything: 2.27<br>Ingar<br>Unga: 2.5 m<br>Vittg: 2.5 m                                                                                                    | atbiltet: Ac                                                                                                    | robat 4 | (PDF 1.3)                    |
| Exported till Adobe P<br>Adobe EPP-fonsti<br>Sa                                                                                                    | Adobe gof<br>Adobe gof<br>Mathetik<br>Komperneng<br>Mathetik<br>Ananost<br>Sammardigen<br>Sammardigen<br>Of<br>Mathetik<br>Sammardigen<br>Of<br>Mathetik<br>Sammardigen<br>Of<br>Mathetik<br>Sammardigen<br>Differs<br>Sammardigen<br>Differs<br>Samma                                                                                                    | Adobe PDF<br>-fornstallning:<br>Standard:<br>-fra<br>ing<br>3:2002] (andra<br>2:002] (andra                                                                                                    | (PDF/X.3:2<br>PDF/X.3:2<br>Marken Marken<br>Arkee<br>Markee<br>Mar    | 2002) (andrada)<br>002                                                                                                    | irginal<br>falsinstalin<br>marginal<br>Ko <u>m</u> patib                                                                                                    | Kopp<br>Typ: Stant<br>Bredd: 0.25<br>Pronskutning: 2.1<br>Ingar<br>Vitra: 2.5 m<br>Vitra: 2.5 m                                                                                                    | atbiltet: Ac                                                                                                    | robat 4 | ( (PDF 1.3) •                |
| Esporters til Adobe P<br>Adobe gor-formati<br>Same<br>Mener Market                                                                                                    | Exporter till<br>Adobe gDF<br>Adobe gDF<br>Manget<br>Manget<br>Manget<br>Manget<br>Manget<br>Sammarker<br>Sammarker<br>For<br>PDF<br>(PDF/X-3)                                                                                                    | Adobe PDF<br>-formstallning:<br>Standard:<br>-rel<br>mg<br>3:2002] (andre<br>2:2002 a                                                                                                    | (PDF/X-3):2<br>PDF/X-3):2<br>Märken<br>Markee<br>Markeee    | 2002] (andrede)<br>oog  v for utfall<br>n<br>sistmartiken<br>sistmartiken<br>Sistmartiken<br>Pasartiken<br>Pasartiken<br>Pasartiken<br>Pasartiken<br>Sistmartiken<br>Sistmartiken                                                                                                    | srginal<br>falsinstäln<br>smarginal<br>Kompatb                                                                                                    | Komp<br>Typ: Stand<br>Bredd: 0.25<br>Försgutning: 2.1<br>Inger<br>Inger<br>Itig: 25 m<br>Vittig: 25 m                                                                                                    | atbiltet: Ac                                                                                                    | robat 4 | (PDF 1.3)                    |
| Exporters till Adobe P<br>Adobe EP-fonster<br>Samerer<br>Adobe CP-fonster<br>Samerer<br>Adobe CP-fonster<br>Samerer                                                                                                    | Exportera till A<br>Adobe gDF<br>Almaet<br>Romonaria<br>User<br>Sammarkan<br>Sammarkan<br>Der<br>DF<br>DF<br>DF<br>DF<br>Sammarkan<br>PDF/X-3                                                                                                    | Adobe PDF<br>-formstallning:<br>Standard:<br>                                                                                                    | (PDF/X-3:2)<br>PDF/X-3:2<br>Märken<br>Markee<br>Markee<br>M | 2002] (andrade)<br>002 )<br>sknivarnärken<br>sknivarnärken<br>Sasmarken<br>Sasmarken<br>S                                          | rginal<br>falsinstalin<br>smarginal<br>Kompatb                                                                                                    | Kogg<br>Typ: Stand<br>Bredd: 0.25<br>Förskjutning: 2.1<br>Inger 2.1<br>Inger 2.5 m<br>Vittig: 5 m                                                                                                    | atbiltet: Ac                                                                                                    | robat 4 | (PDF 1.3)                    |
| Exposes til Adobe P<br>Adobe gör-fonsti<br>Sir<br>Adobe gör-fonsti<br>Sir<br>Adobe gör-fonsti<br>Sir<br>Adobe gör-fonsti<br>Sir<br>Adobe gör-fonsti<br>Sir<br>Adobe gör-fonsti<br>Sir                                                                                                    | Adoba gof<br>Adoba gof<br>Kangomen<br>Samos aka<br>Samos aka<br>Samos a                                                                                                    | Adobe PDF<br>-fornstallung:<br>Standard:<br>                                                                                                    | PDF/X-3:2:2<br>PDF/X-3:2:2<br>Marken<br>Alata<br>Alata<br>Composition<br>Composition                                                                                                    | 2002] (andrade)<br>002 • o<br>och utfall<br>skrivarriken<br>Skrivarriken<br>Skriva                                                                                                    | riginal<br>falsinstalin<br>smarginal<br>argkonvert                                                                                                    | Kogp<br>Typ: Stant<br>Bredd: 0.25<br>Fforsjutning: ⊉2,3<br>Ingar<br>Vitrg: ⊇5 m<br>Htet: Acrobat 4 (Pl<br>ering<br>och toggade Chrin                                                                                                    | atbiltet: Ac                                                                                                    | robat 4 | ((PDF 1.3)                   |
| Exponent til Adole P<br>Adole por-Fornat<br>Saman<br>Adole por-Fornat<br>Saman<br>Responent<br>Responent                                                                                                    | Eportera till Adoba gDf<br>Adoba gDf<br>Komponen<br>Komponen<br>Samen aktiv<br>Samen aktiv<br>Sa                                                                                                    | Adobe PDF<br>-formstallning:<br>Standard:<br>ref<br>ref<br>ref<br>2:2002] (andre<br>2:2002] (andre<br>2:2002] (andre<br>2:2002] (andre<br>2:2002] (andre<br>2:2002] (andre<br>3:2002) (andre<br>3:2002)                                                                                                    | (PDF/X-3:2)<br>Marken<br>Marken<br>Mark | 2002] (andrade)<br>002 →<br>002 →<br>002                                                                                                    | rrginal<br>falisinstalin<br>kompetib<br>sirgkonvert<br>a ala RGB                                                                                                    | Kogg<br>Typ: Stand<br>Bredd: 0.25<br>Forskunnig: 2.2<br>Ingar<br>Ingar<br>Inga | m<br>m<br>m<br>DF 1.3)                                                                                                    | robat 4 | (PDF 1.3)                    |
| Exponent bil Adobe P<br>Adobe gor-formati<br>Sta<br>Adobe gor-formati<br>Sta<br>Adobe gor-formati<br>Sta<br>Adobe gor-formati<br>Sta<br>Adobe gor-formati<br>Sta<br>Adobe gor-formati<br>Sta                                                                                                    | Exporter till Adobe gDF<br>Adobe gDF<br>Manager<br>Manager<br>Avanave<br>Sammar/gon<br>Sammar/gon<br>DF<br>Manager<br>PDF/X-33<br>Utdati                                                                                                    | Adobe PDF<br>-formstallning:<br>Standard:<br>-fal<br>-fal<br>-fa | [PDF/X.3:2]<br>Märken<br>Närkerka<br>Närkerka<br>Märkerka<br>Närkerka<br>Nä                                                                                                    | 2002] (andrade)<br>och utfall<br>n<br>skanarken<br>Skamarken<br>Skamarken<br>S                                        | irginal<br>falisnstalin<br>emerginal<br>argkonvert<br>er a ala RGB                                                                                                    | Kogge<br>Typ: Stant<br>Bredd: 0,25<br>Forsquitting: ₹2,1<br>Inger<br>Inger<br>Inger<br>Ittet: Acrobst 4 (Pl<br>ennig<br>ennig<br>ennig<br>ennig                                                                                                    | atbitet: Ac<br>fard • • •<br>pit: • •<br>17 mm •<br>• •<br>• • •<br>• •                                                                                                    | robat 4 | (PDF 1.3)                    |
| Exporters til Adobe P<br>Adobe gen-format<br>National State<br>National State<br>National Sta                                                                                                    | Adoba gof<br>Adoba gof<br>Komponen<br>Manae<br>Komponen<br>Sud<br>Summana<br>Sud<br>Summana<br>Summana<br>Summana<br>Summa                                                                                                    | Stable PDF<br>-fornstallung:<br>standard:<br>-fornstallung:<br>-fornstallung:<br>-fornst                                                                                                    | (PDF/X-3:2<br>PDF/X-3:2<br>Marken<br>Markee<br>Markee<br>Ma | 2002] (andrade)<br>002 v)<br>skrivarmärken<br>skrivarmärken<br>Sasimarken<br>Sasimarken                                                                           | rginal<br>falsnstalin<br>@ @ @<br>smarginal<br>irgkonvert<br>irgkonvert<br>[] [] [] [] [] [] [] [] [] [] [] [] [] [                                                                                                    | Korgs         Stand           Type:         Stand           Bredd:         0.25           Förskjuring:         2.1           Ingar                                                                                                    | atbiltet: A fard • • • • • • • • • • • • • • • • • • •                                                                                                    | robat 4 | (PDF 1.3)                    |
| Esporters til Adole P<br>Adole Epi-fonsti<br>Saman<br>Adole Epi-fonsti<br>Saman<br>Adole Epi-fonsti<br>Saman<br>Adole Epi-fonsti<br>Saman<br>Adole Epi-fonsti<br>Saman<br>Saman<br>S | Popresa till Adoba gof<br>Adoba gof<br>Komponen<br>Komponen<br>Samon and<br>Samon and<br>Samon                                                                                                    | Adobe PDF<br>-fornstallning:<br>Standard<br>ma<br>ma<br>a:2002) (andre<br>2:2002 -<br>-<br>-<br>-<br>-<br>-<br>-<br>-<br>-<br>-<br>-<br>-<br>-<br>-                                                                                                    | (PDP/X-3:3)<br>PDP/X-3:2<br>PARken I<br>PARken I<br>PARKEN I<br>PARKEN I<br>PA                                                                                                    | 2002) (andrada)<br>odo utfal<br>a<br>strikamäken<br>Skirmäken<br>Skirmäken                                            | rginal<br>falsinstälin<br>smarginal<br>Rompatb<br>argkonvert<br>a ala ROB                                                                                                    | Kogp           Type:         Stand           Breds:         0.25           Pronskutning:         2.1           Inger                                                                                                    | atblitet: A fard • • • • • • • • • • • • • • • • • • •                                                                                                    | robat 4 | (PDF 1.3)                    |
| Exporters til Adole F<br>Adole gör-fornst<br>Sammarkennig<br>Hannan (1997)<br>Sammarkennig<br>Sammarkennig                                                                                                    | DP<br>DP<br>DF<br>DF<br>Udat<br>PDF/X-3<br>PDF/X-3                                                                                                    | Adobe PDF<br>-formstallning:<br>Standard:<br>-formstalling:<br>Standard:<br>-formstalling:<br>Standard:<br>-formstalling:<br>-formstalling:<br>-                                                                                                    | (PDF/X-3:3<br>PDF/X-3:2<br>PDF/X-3:2<br>PDF/X-3:2<br>PDF/X-3:2<br>PDF/X-3<br>PDF/X-3<br>PDF/X-3<br>PDF/X-3<br>PDF/X-3<br>PDF/X-3<br>PDF/X-3<br>PDF/X-3<br>PDF/X-3<br>PDF/X-3<br>PDF/X-3<br>PDF/X-3<br>PDF/X-3<br>PDF/X-3:2<br>PDF/X-3:2<br>PDF/X-3:2<br>PDF/X-3:2<br>PDF/X-3:2<br>PDF/X-3:2<br>PDF/X-3:2<br>PDF/X-3:2<br>PDF/X-3:2<br>PDF/X-3:2<br>PDF/X-3:2<br>PDF/X-3:2<br>PDF/X-3:2<br>PDF/X-3:2<br>PDF/X-3:2<br>PDF/X-3:2<br>PDF/X-3:2<br>PDF/X-3<br>PDF/X-3<br>P                                                                                                    | 2002] (andrade)<br>och utfäll<br>n<br>störlamsfälen<br>störlamsfälen<br>spansiten<br>spansiten<br>span                                          | riginal<br>falisinstalin<br>smarginal<br>Kompatib<br>Kompatib<br>Sinkonvert<br>a als RGB                                                                                                    | Yog:         Standard           Breddt         0.25           Prongutning:         2.1           Ingar         Ingar           Yttg:         2.8           Hett:         Acrobat 4 (PI           aring         - o ch tapgade CHYP           Tryckfagshanteraer         - o ch tapgade CHYP                                                                                                    | m no financia de la construcción de la construcción | robat 4 | (PDF 1.3)                    |
| Exponent Sill Adole P<br>Adole gor-formation<br>Maken eth under<br>Network Size<br>Maken eth under<br>Size<br>Maken eth under<br>Size<br>Maken eth under<br>Size<br>Maken eth under                                                                                                    | Economic UII A<br>Adoba gDF<br>Adoba gDF<br>Mangen<br>Manger<br>Manger<br>Saver<br>Save | Adobe PDF -formstallning: Standard: Ida Ida Ida Ida Ida Ida Ida Ida Ida Ida                                                                                                    | (PDF/X-3:3<br>Marken  Marken  Ma                                                                                                    | 2002] (andrade)<br>002 ) )<br>skrivarnärken<br>skrivarnärken<br>Sassmarken<br>Sassmarken                                                                          | rginal<br>falsnstäln<br>kompetb<br>kompetb<br>isto skate                                                                                                    | Kogge<br>Typ: Stanc<br>Bredd: 0.25<br>Forskjutning: 2.1<br>Inger<br>Vitrag: 2.5 m<br>arma<br>arma<br>arma<br>arma<br>arma<br>arba Stangada CHYH                                                                                                    | abbitet: A fabitet: A fabitet: A  | robat 4 | (PDF 1.3)                    |
| Expectes til Adole P<br>Adole DP-fonett<br>Sta<br>Adole DP-fonett<br>Sta<br>Adole DP-fonett<br>Sta<br>Adole DP-fonett<br>Sta<br>Adole DP-fonett<br>Sta<br>Adole DP-fonett<br>Sta<br>Adole DP-fonett<br>Sta                                                                                                    | Deportera till A<br>Adoba gpf<br>Adoba gpf<br>Komponen<br>Samon and<br>Samon and                                                                                                    | Adobe PDF<br>-fornstallning:<br>Standard:<br>-fornstalling:<br>-fornstalling:<br>-fornst                                                                                                    | (PDP/X-31)<br>PDF/X-12 PDF/X-12 P                                                                                                    | 2002] (andrada)<br>002                                                                                                    | rrginal<br>falsinställn<br>Kogpatb<br>Srgkonvert<br>Luo ansk<br>Luo ansk<br>Luo ansk                                                                                                    | Kogp<br>Typ: Sant<br>Breds: 0.25<br>Providunting: 2.1<br>Inger<br>Vitrg: 2.5 m<br>Vitrg: 2.5 m<br>Vitrg: 2.5 m<br>Vitrg: 2.5 m<br>Vitrg: 2.5 m<br>Vitrg: 2.5 m<br>Vitrg: 2.5 m                                                                                                    | atbiltet: A fard • • • • • • • • • • • • • • • • • • •                                                                                                    |         | (PDF 1.3)                    |
| Exporters til Adole P<br>Adole got-fornet<br>Sama<br>Responses til Adole P<br>Adole got-fornet<br>Sama<br>Responses<br>Responses<br>Respons                                                                                                    | Deporter a till A<br>Adoba gDF<br>Adoba gDF<br>Komponent<br>Komponent<br>Samen anke<br>Samen anke<br>Samen an                                                                                                    | Adobe PDF                                                                                                    | (PDP/X-31)<br>Marken in<br>Narken in<br>Narken in                                                                                                    | 2002] (andrade)<br>002 - )<br>ch utfall<br>n<br>skr)amräken<br>Skramäken<br>Pasmäken<br>Pasmäken<br>Pasmäken<br>Skramäken<br>Skram                                        | riginal<br>falisinstalin<br>smarginal<br>argkonvert<br>a ala RGB<br>argkonvert<br>smarginal<br>argkonvert<br>smarginal<br>argkonvert<br>smarginal<br>smarginal | Kogg           Typ:         Standing           Bjreddi         0.25           Förnsjurtning:         2.1           Ingar                                                                                                    | n n o pr 1.3 o r                                                                                                    | robat 4 | (PDF 1.3)                    |

Om du har en äldre InDesign-version skapar du till en början Post-Script-filer i Acrobat Distiller under ► *Arkiv* ► *Skriv ut*, som du sedan konverterar till en pdf-fil.

Kontrollera att även färgformatet för transparenta färger är i RGBformat. Detta gör du över ▶ *Bearbeta* ▶ *Genomskinlighetsblandning* ▶ *RGB*. Om du sänder in CMYK-filer till BoD, så känneteckna namnet på filen motsvarande.